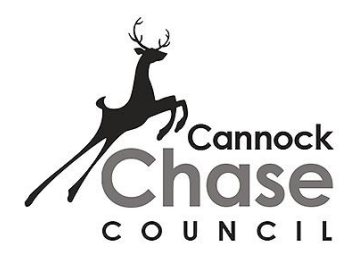

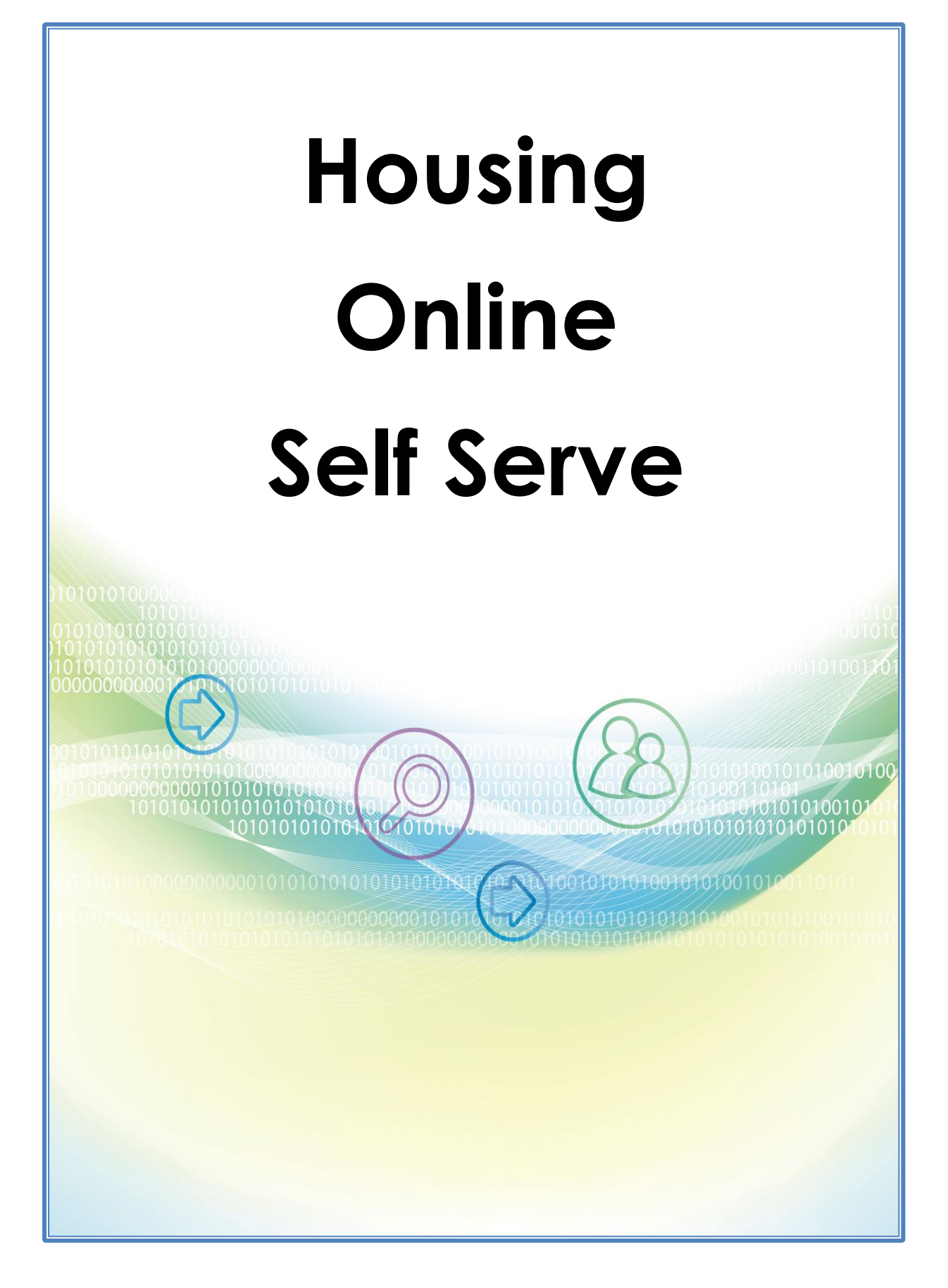

## How to register on Self-Serve

#### www.cannockchasehousing.co.uk

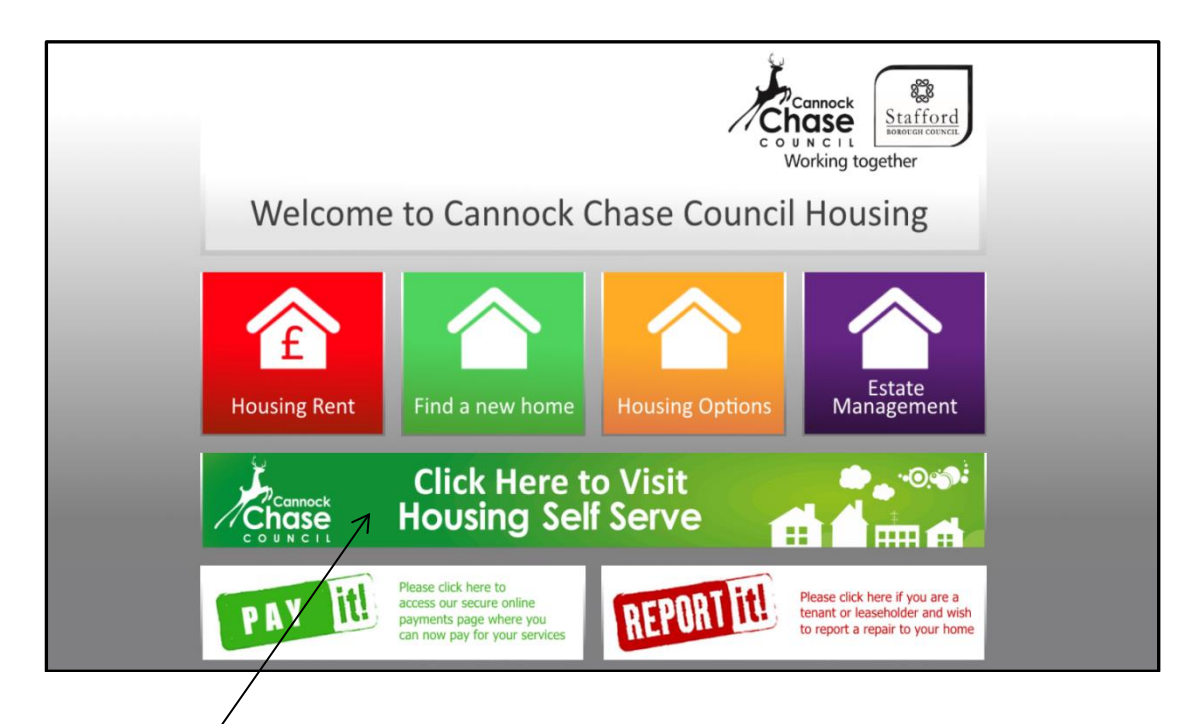

<u>Click Here</u>

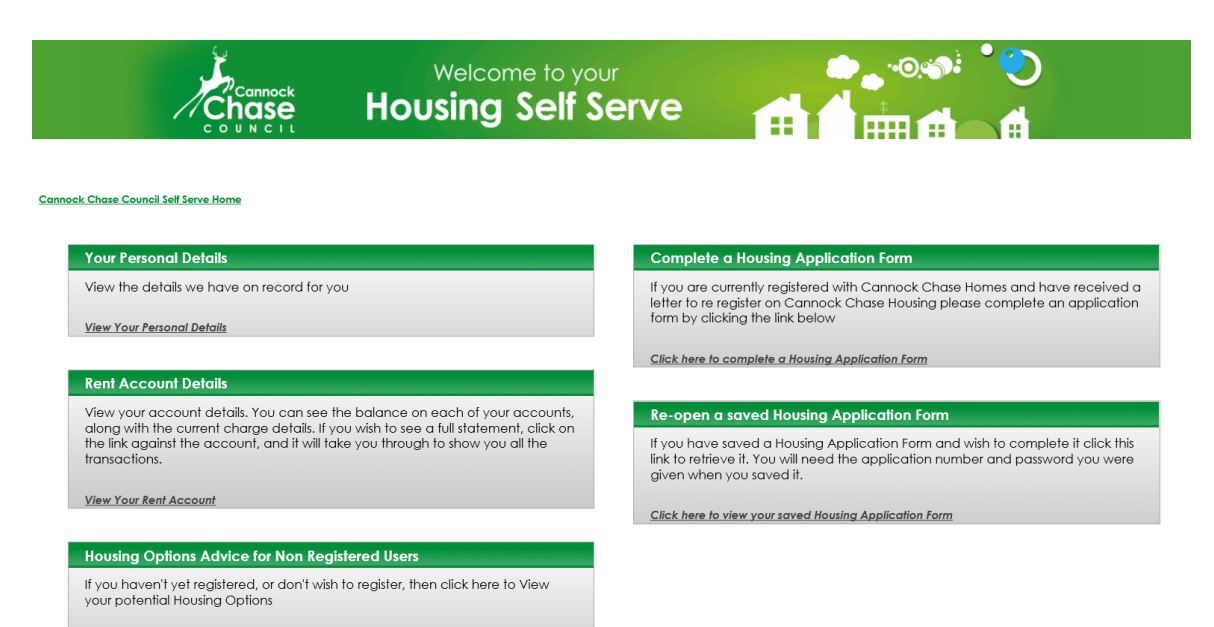

View Your Housing Options

# **Registration – For Council Tenants**

- To log in to Housing Self Service or to register for the first time, click 'Personal details' on the 'View your Personal details link'.
- Click I do not have an account yet (register)
- Enter the details requested. For a reference type you may like to, for example, enter your unique Payment Reference number (Which is quoted on your rent statements) or your unique Application Reference.
- Click **<u>Register</u>**
- If you have entered the information correctly, registration will be automatic and two letters will be sent to you within <u>ten working days</u> from the date of registration. One will contain your password, the other your username.

# First Time Login –When you have received TWO LETTERS with Username AND PASSWORD

- click View Your Personal Details
- Enter the username and password from the letters click LOG IN
- You will be taken to some additional Security controls.
- Re-enter the current password and choose a new one, something more memorable (this needs to be at least eight characters and contain at least one number, one uppercase character and one lowercase character for example NewYear12) Type a memorable question and the answer. This helps provide an additional level of security for users

#### Once successfully logged in, users will be able to view -

• Contact details of telephone number/email addresses held by Cannock Chase Council Housing Department which can be updated.

To see Full services available – you need to navigate back to <u>Cannock Chase</u> <u>Council Self Serve Home</u>. Here you will be able to view rent account details and rent statements. Online rent statements, including any payments, housing benefit or adjustments posted to the account.

## **HOUSING SELF SERVE – RENTS**

One of the key benefits of the Housing Self Serve is to allow our tenants to securely access their rent balances and payments.

At Cannock Chase Council we encourage as many of our tenants to access this information to ensure they always get the latest balance and payment details.

Once logged into Housing Self Serve – CLICK - View Your Rent Account

| tent Account Details  |                            | Breakdown  |       |
|-----------------------|----------------------------|------------|-------|
| Current Balance       | 348.55 DR                  | Gross Rent | 74.46 |
| Account               | RENT ACCOUNT               | Sp Subsidy | 0.00  |
| Account Status        | Current                    | Rebale     | 64.04 |
| Your Reference number |                            | Net Rent   | 10.42 |
| Account Address       |                            |            |       |
| Payment Method        | Cash Receipting            |            |       |
|                       | View, account statement to |            |       |
|                       | View Poument Schedule      |            |       |
| Current Balance       | 0.00 DR                    | Gross Rent | 0.00  |
| Account               | RENT ACCOUNT               | Sp Subsidy | 0.00  |
| Account Status        | Former                     | Kebole     | 0.00  |
| Your Reference number |                            | Net Bent   | 0.00  |
| Account Address       |                            |            |       |
|                       | Cosh Receiption            |            |       |

CURRENT BALANCE - The current balance of the account

**ACCOUNT –** Shows the account type

ACCOUNT STATUS - Will show as current or former

**PAYMENT REFERENCE –** The unique payment reference for the account holder

**ACCOUNT ADDRESS** – Tenancy Address

## **Online Rent Statements**

This screen shows all transactions recorded on the account, with the most recent transaction at the top of the screen. The list of transactions can be changed by selecting different to and from dates and selecting search.

| Ch                                                                                                    | annock Housing                                                                                                    | Self Ser                                                                                                    |                                                                                                    |                                                                                                    |                                             |                                                                                                    |                                                                                                    |
|----------------------------------------------------------------------------------------------------|----------------------------------------------------------------------------------------------------|----------------------------------------------------------------------------------------------------|----------------------------------------------------------------------------------------------------|----------------------------------------------------------------------------------------------------|---------------------------------------------|----------------------------------------------------------------------------------------------------|----------------------------------------------------------------------------------------------------|
| сои                                                                                                    | N CIL                                                                                                    |                                                                                                    |                                                                                                    |                                                                                                    |                                             |                                                                                                    |                                                                                                    |
|                                                                                                    |                                                                                                    |                                                                                                    |                                                                                                    |                                                                                                    | View your                                   | Self Serve Prefe                                                                                                    | erences                                                                                                    |
| Innock Chase Council Self Serve I                                                                                                    | Home Account Statement                                                                                                    |                                                                                                    |                                                                                                    |                                                                                                    |                                             |                                                                                                    |                                                                                                    |
| Account Statement                                                                                                    |                                                                                                    |                                                                                                    |                                                                                                    |                                                                                                    |                                             |                                                                                                    |                                                                                                    |
| Account RENT ACCOUNT                                                                                                    | Payment Reference                                                                                                    | Balance 982.73 DR                                                                                                    | Payment Method Cash Receipti                                                                                                    | ing                                                                                                    | <u>To make a</u>                            | a payment cli                                                                                                    | ick her                                                                                                    |
| rom (DD/MM/YYYY)                                                                                                    | To (DD/MM/YYYY)                                                                                                    | Search                                                                                                    |                                                                                                    |                                                                                                    |                                             |                                                                                                    |                                                                                                    |
| Date                                                                                                    | Transaction                                                                                                    |                                                                                                    | SubType                                                                                                    | Rent Due                                                                                                    | Credit                                      | Balance                                                                                                    |                                                                                                    |
| 28/03/2016                                                                                                    | RENT DUE                                                                                                    |                                                                                                    |                                                                                                    | 76.51                                                                                                    |                                             | 982.73                                                                                                    | DF                                                                                                    |
| 21/03/2016                                                                                                    | RENT DUE                                                                                                    |                                                                                                    |                                                                                                    | 76.51                                                                                                    |                                             | 906.22                                                                                                    | DF                                                                                                    |
| 14/03/2016                                                                                                    | RENT DUE                                                                                                    |                                                                                                    |                                                                                                    | 76.51                                                                                                    |                                             | 829.71                                                                                                    | DF                                                                                                    |
| 07/03/2016                                                                                                    | RENT DUE                                                                                                    |                                                                                                    |                                                                                                    | 76.51                                                                                                    |                                             | 753.20                                                                                                    | DF                                                                                                    |
| 29/02/2016                                                                                                    | RENT DUE                                                                                                    |                                                                                                    |                                                                                                    | 76.51                                                                                                    |                                             | 676.69                                                                                                    | DF                                                                                                    |
| 22/02/2016                                                                                                    | RENT DUE                                                                                                    |                                                                                                    |                                                                                                    | 76.51                                                                                                    |                                             | 600.18                                                                                                    | DF                                                                                                    |
| 15/02/2016                                                                                                    | RENT DUE                                                                                                    |                                                                                                    |                                                                                                    | 76.51                                                                                                    |                                             | 523.67                                                                                                    | DF                                                                                                    |
| 08/02/2016                                                                                                    | RENT DUE                                                                                                    |                                                                                                    |                                                                                                    | 76.51                                                                                                    |                                             | 447.16                                                                                                    | DF                                                                                                    |
| 01/02/2016                                                                                                    | RENT DUE                                                                                                    |                                                                                                    |                                                                                                    | 7 ( 51                                                                                                    |                                             | 370.65                                                                                                    | DF                                                                                                    |
| Account Statement                                                                                                    |                                                                                                    |                                                                                                    |                                                                                                    | 16.67                                                                                                    |                                             |                                                                                                    |                                                                                                    |
| Account Statement<br>Account RENT ACCOUNT                                                                                                    | Payment Reference                                                                                                    | Balance 22.56 CR                                                                                                    | Payment Method Direct Debit                                                                                                    | 76.31                                                                                                    | To make a                                   | a payment cli                                                                                                    | ck bere                                                                                                    |
| Account Statement<br>Account RENT ACCOUNT                                                                                                    | Payment Reference                                                                                                    | Balance 22.56 CR                                                                                                    | Payment Method Direct Debit                                                                                                    | /6.31                                                                                                    | <u>Io make a</u>                            | a payment clie                                                                                                    | ck here                                                                                                    |
| Account Statement<br>Account RENT ACCOUNT<br>om (DD/MMVYYY)                                                                                                    | Poyment Reference                                                                                                    | Balance 22.56 CR                                                                                                    | Payment Method Direct Debit                                                                                                    | 76.01                                                                                                    | <u>To make a</u>                            | a payment cliv                                                                                                    | <u>ck her</u> e                                                                                                    |
| Account Statement<br>Account RENT ACCOUNT<br>orm (DD//MM/YYYY)                                                                                                    | Payment Reference                                                                                                    | Balance 22.56 CR                                                                                                    | Payment Method Direct Debit SubType                                                                                                    | 76.01<br>Rent Due                                                                                                    | To make a                                   | a payment cile<br>Balance                                                                                                    | ck here                                                                                                    |
| Account Statement<br>Account RENT ACCOUNT<br>orm (DD//MM/YYYY)                                                                                                    | Payment Reference       Image: To (DD/MM/YYYY)       Transaction       RENT DUE       RAMABLE SECENTION FROM                                                                                                    | Balance 22.56 CR                                                                                                    | Payment Method Direct Debit SubType Direct Debit Reserved                                                                                                    | 76.01<br>Rent Due<br>67.68                                                                                                    | To make a                                   | Balance                                                                                                    | CR                                                                                                    |
| Account Statement<br>Account RENT ACCOUNT<br>orm (DD//MM/YYYY)<br>Date<br>28/03/2016<br>01/04/2016<br>21/03/2016                                                                                                    | Payment Reference         Image: To (DD/MM/YYYY)         Transaction         RENT DUE         PAYMENT RECEIVED FROM         PENT PUE                                                                                                    | Balance 22.56 CR                                                                                                    | Payment Method Direct Debit SubType Direct Debit Payment                                                                                                    | 76.01<br>Rent Due<br>67.68                                                                                                    | Lo make a<br>Credit<br>293.28               | Balance<br>22.56<br>90.24<br>273.04                                                                                                    | CR<br>CR<br>CR                                                                                                    |
| Account Statement<br>Account RENT ACCOUNT<br>orm (DD//MM/YYYY)<br>Date<br>28/03/2016<br>01/04/2016<br>21/03/2016                                                                                                    | Payment Reference         Image: To (DD/MM/YYYY)         Transaction         RENT DUE         PAYMENT RECEIVED FROM<br>RENT DUE         PENT FUE         PENT FUE                                                                                                    | Balance 22.56 CR                                                                                                    | Payment Method     Direct Debit       SubType     Direct Debit Payment                                                                                                    | 76.01<br>Rent Due<br>67.68<br>67.68                                                                                                    | Lo make a<br>Credit<br>293.28               | Balance<br>22.56<br>90.24<br>203.04                                                                                                    | CR<br>CR<br>DR                                                                                                    |
| Account Statement<br>Account RENT ACCOUNT<br>orm (DD//MM/YYYY)<br>Date<br>28/03/2016<br>01/04/2016<br>21/03/2016<br>14/03/2016<br>07/03/2016                                                                                                    | Payment Reference         Image: To (DD/MM/YYYY)         Transaction         RENT DUE         PAYMENT RECEIVED FROM         RENT DUE         RENT DUE         PENT TUE                                                                                                    | Balance 22.56 CR                                                                                                    | Payment Method     Direct Debit       SubType     Direct Debit Payment                                                                                                    | 76.01<br>Rent Due<br>67.68<br>67.68<br>67.68<br>67.68                                                                                                    | Credit<br>293.28                            | Balance           22.56           90.24           203.04           135.36           67.69                                                                                                    | CR here<br>CR<br>CR<br>DR<br>DR                                                                                                    |
| Account Matement<br>Account RENT ACCOUNT<br>om (DD//MM/YYYY)<br>Date<br>28/03/2014<br>01/04/2016<br>21/03/2016<br>14/03/2016<br>07/03/2016                                                                                                    | Payment Reference                                                                                                    | Bolance 22.56 CR                                                                                                    | Payment Method     Direct Debit       SubType     Direct Debit Payment                                                                                                    | 6.01<br>Rent Due<br>67.68<br>67.68<br>67.68<br>67.68<br>67.68                                                                                                    | Credit<br>293.28                            | <b>Balance</b><br>22.56<br>90.24<br>203.04<br>135.36<br>67.68<br>0.00                                                                                                    | CR<br>CR<br>CR<br>DR<br>DR<br>DR                                                                                                    |
| Account Malement<br>Account RENT ACCOUNT<br>orm (DD//MW/YYYY)<br>Date<br>28/03/2016<br>01/04/2016<br>21/03/2016<br>14/03/2016<br>07/03/2016<br>29/02/2016<br>01/03/2014                                                                                    | Payment Reference                                                                                                    | Bolonce         22,56 CR           Image: Search         Search           THE ACCOUNT HOLDER         THE ACCOUNT HOLDER                                                                                                    | Payment Method     Direct Debit       SubType     Direct Debit Payment                                                                                                    | Rent Due           67.68           67.68           67.68           67.68           67.68           67.68                                                                                                    | Io make o           Credit           293.28 | <b>Balance</b><br>22.56<br>90.24<br>203.04<br>203.04<br>203.04<br>67.68<br>0.00<br>67.68                                                                                                    | CR<br>CR<br>CR<br>DR<br>DR<br>DR<br>DR<br>CR<br>CR<br>CR<br>CR<br>CR<br>CR<br>CR<br>CR<br>CR<br>CR<br>CR<br>CR<br>CR                                                                                                |
| Account Malement<br>Account RENT ACCOUNT<br>om (DD//MW/YYYY)                                                                                                    | Poyment Reference To (DD/MM/YYYY) Transaction RENT DUE PAYMENT RECEIVED FROM RENT DUE RENT DUE RENT DUE RENT DUE RENT DUE PAYMENT RECEIVED FROM DUE PAYMENT RECEIVED FROM DUE PAYMENT RECEIVED FROM DUE PAYMENT RECEIVED                                                                                                    | Bolance 22.56 CR                                                                                                    | Payment Method     Direct Debit       SubType     Direct Debit Payment                                                                                                    | Rent Due           67.68           67.68           67.68           67.68           67.68           67.68           67.68           67.68                                                                                                    | Credit<br>293.28                            | Balance<br>22.56<br>90.24<br>203.04<br>135.36<br>67.68<br>0.00<br>67.68                                                                                                    | CR<br>CR<br>CR<br>DR<br>DR<br>DR<br>CR<br>CR<br>CR                                                                                                    |
| Account Malement<br>Account RENT ACCOUNT<br>om (DD//MW/YYYY)<br>Date<br>28/03/2016<br>01/04/2016<br>21/03/2016<br>21/03/2016<br>29/02/2016<br>01/03/2016<br>22/02/2016                                                                                     | Payment Reference                                                                                                    | Bolance 22.56 CR                                                                                                    | Fayment Method     Direct Debit       SubType                                                                                                    | Rent Due           67.68           67.68           67.68           67.68           67.68           67.68           67.68                                                                                                    | To make o<br>Credit<br>293.28               | Balance<br>22.56<br>90.24<br>203.04<br>135.36<br>67.68<br>0.00<br>67.68<br>225.60<br>157.82                                                                                                    | CR<br>CR<br>CR<br>DR<br>DR<br>CR<br>CR<br>CR<br>CR<br>CR<br>CR<br>CR<br>CR<br>CR<br>CR<br>CR<br>CR<br>CR                                                                                                    |
| Account Statement<br>Account RENT ACCOUNT<br>om (DD/MM/YYYY)<br>Date<br>28/03/2016<br>01/04/2016<br>21/03/2016<br>07/03/2016<br>29/02/2016<br>29/02/2016<br>01/03/2016<br>22/02/2016                                                                       | Payment Reference To (DD//MM/YYYY) Transaction RENT DUE PAYMENT RECEIVED FROM RENT DUE RENT DUE RENT DUE RENT DUE RENT DUE RENT DUE RENT DUE RENT DUE RENT DUE RENT DUE RENT DUE RENT DUE RENT DUE RENT DUE RENT DUE RENT DUE RENT DUE RENT DUE RENT DUE RENT DUE RENT DUE RENT DUE                                                                                                    | Bolonce 22.56 CR                                                                                                    | Payment Method     Direct Deblt       SubType   Direct Deblt Payment                                                                                                    | Feat         Feat           67.68         67.68           67.68         67.68           67.68         67.68           67.68         67.68                                                                                                    | <b>Credit</b><br>293.28                     | Balance<br>22.56<br>90.24<br>203.04<br>135.36<br>67.68<br>0.00<br>67.68<br>225.60<br>157.92<br>90.24                                                                                                    | CR here<br>CR<br>DR<br>DR<br>DR<br>CR<br>DR<br>CR<br>DR<br>DR<br>CR<br>DR                                                                                                    |
| Account Statement<br>Account RENT ACCOUNT<br>om (DD/MM/YYYY)<br>Date<br>28/03/2016<br>01/04/2016<br>21/03/2016<br>07/03/2016<br>29/02/2016<br>01/03/2016<br>22/02/2016<br>01/03/2016<br>08/02/2016                                                         | Payment Reference To (DD//MM/YYYY) Transaction RENT DUE PAYMENT RECEIVED FROM RENT DUE RENT DUE RENT DUE RENT DUE RENT DUE RENT DUE RENT DUE RENT DUE RENT DUE RENT DUE RENT DUE RENT DUE RENT DUE RENT DUE RENT DUE RENT DUE RENT DUE RENT DUE RENT DUE RENT DUE RENT DUE RENT DUE RENT DUE RENT DUE RENT DUE RENT DUE RENT DUE RENT DUE                                                                                                    | Bolonce 22.56 CR                                                                                                    | Payment Method     Direct Debit       SubType                                                                                                    | Rent Due           67.68           67.68           67.68           67.68           67.68           67.68           67.68           67.68           67.68           67.68           67.68           67.68           67.68                                                                                                    | <b>Credit</b><br>293.28<br>293.28           | Balance<br>22.56<br>90.24<br>203.04<br>135.36<br>67.68<br>0.00<br>67.68<br>225.60<br>157.92<br>90.24<br>225.60                                                                                                    | CR<br>CR<br>CR<br>DR<br>DR<br>CR<br>CR<br>CR<br>DR<br>CR<br>DR<br>CR<br>DR<br>CR<br>CR<br>CR<br>CR<br>CR<br>CR<br>CR<br>CR<br>CR<br>CR<br>CR<br>CR<br>CR                                                            |
| Account Statement<br>Account RENT ACCOUNT<br>om (DD//MM/YYYY)<br>Date<br>28/03/2016<br>01/04/2016<br>21/03/2016<br>07/03/2016<br>29/02/2016<br>01/03/2016<br>22/02/2016<br>01/02/2016<br>01/02/2016                                                        | Payment Reference To (DD//MM/YYYY) Transaction RENT DUE PAYMENT RECEIVED FROM RENT DUE RENT DUE RENT DUE RENT DUE RENT DUE RENT DUE RENT DUE RENT DUE RENT DUE RENT DUE RENT DUE RENT DUE RENT DUE RENT DUE RENT DUE RENT DUE RENT DUE RENT DUE RENT DUE RENT DUE RENT DUE RENT DUE RENT DUE RENT DUE RENT DUE RENT DUE RENT DUE RENT DUE RENT DUE RENT DUE RENT DUE                                                                                                    | Bolonce 22.56 CR                                                                                                    | Fayment Method     Direct Debit       SubType     Image: Comparison of the second of the second of | Rent Due           67.68           67.68           67.68           67.68           67.68           67.68           67.68           67.68           67.68           67.68           67.68           67.68           67.68                                                                                                    | <b>Credit</b><br>293.28                     | Balance<br>22.56<br>90.24<br>203.04<br>135.36<br>67.68<br>0.00<br>67.68<br>225.60<br>157.92<br>90.24<br>22.56<br>90.24<br>22.56                                                                                                    | CR<br>CR<br>CR<br>DR<br>DR<br>DR<br>CR<br>DR<br>DR<br>DR<br>DR<br>DR<br>CR<br>CR<br>CR<br>CR<br>CR<br>CR<br>CR<br>CR<br>CR<br>CR<br>CR<br>CR<br>CR                                                                  |
| Account Malement<br>Account RENT ACCOUNT<br>om (DD//MM/YYYY)<br>Date<br>28/03/2016<br>01/04/2016<br>21/03/2016<br>07/03/2016<br>29/02/2016<br>01/03/2016<br>22/02/2016<br>01/02/2016<br>01/02/2016                                                         | Payment Reference To (DD//MM/YYYY) Transaction RENT DUE PAYMENT RECEIVED FROM RENT DUE RENT DUE | Bolonce 22.56 CR<br>Bolonce 22.56 CR<br>Bolonce 22.5 | Payment Method     Direct Debit       SubType     Image: Comparison of the symmet of the symmet of | Rent Due           67.68           67.68           67.68           67.68           67.68           67.68           67.68           67.68           67.68           67.68           67.68           67.68           67.68           67.68           67.68           67.68           67.68           67.68           67.68           67.68           67.68           67.68           67.68           67.68           67.68           67.68 | <b>Credit</b><br>293.28<br>293.28           | Balance           22.56           90.24           203.04           135.36           67.68           0.00           67.68           225.60           157.92           90.24           22.56           45.12           249.16                                                                                                    | CR<br>CR<br>CR<br>DR<br>DR<br>DR<br>CR<br>DR<br>DR<br>CR<br>DR<br>CR<br>CR<br>CR<br>CR<br>CR<br>CR<br>CR<br>CR<br>CR<br>CR<br>CR<br>CR<br>CR                                                                        |
| Account Malement<br>Account RENT ACCOUNT<br>om (DD//MM/YYYY)<br>Date<br>28/03/2016<br>01/04/2016<br>21/03/2016<br>14/03/2016<br>07/03/2016<br>29/02/2016<br>01/03/2016<br>15/02/2016<br>01/02/2016<br>01/02/2016<br>01/02/2016<br>01/02/2016               | Payment Reference To (DD//MM/YYYY) Transaction RENT DUE PAYMENT RECEIVED FROM RENT DUE RENT DUE                                                                                                    | Balance 22.56 CR                                                                                                    | Fayment Method     Direct Debit       SubType     Image: Comparison of the symmet of the symmet of | Rent Due           67.68           67.68           67.68           67.68           67.68           67.68           67.68           67.68           67.68           67.68           67.68           67.68                                                                                                    | <b>Credit</b><br>293.28<br>293.28           | Balance           22.56           90.24           203.04           135.36           67.68           0.00           67.68           225.60           157.92           90.24           225.61           157.92           90.24           225.61           157.92           90.24           225.61           157.92           90.24           225.61           180.42 | CK here<br>CR<br>DR<br>DR<br>DR<br>DR<br>CR<br>DR<br>DR<br>DR<br>CR<br>DR<br>CR<br>DR<br>DR<br>CR<br>DR<br>CR<br>DR<br>DR<br>DR<br>CR<br>DR<br>DR<br>DR<br>DR<br>DR<br>DR<br>DR<br>DR<br>DR<br>DR<br>DR<br>DR<br>DR |
| Account Malement<br>Account RENT ACCOUNT<br>om (DD//MW/YYYY)<br>Date<br>28/03/2016<br>01/04/2016<br>21/03/2016<br>14/03/2016<br>29/02/2016<br>01/03/2016<br>22/02/2016<br>01/03/2016<br>22/02/2016<br>01/02/2016<br>01/02/2016<br>01/02/2016<br>18/01/2016 | Payment Reference To (DD//MW/YYYY) Transaction RENT DUE PAYMENT RECEIVED FROM RENT DUE RENT DUE                                                                                                    | Balance 22.56 CR<br>Earch<br>THE ACCOUNT HOLDER<br>THE ACCOUNT HOLDER<br>THE ACCOUNT HOLDER                                                                                                    | Fayment Method     Direct Debit       SubType     Image: Comparison of the symmet of the symmet of | Rent Due           67.68           67.68           67.68           67.68           67.68           67.68           67.68           67.68           67.68           67.68           67.68           67.68           67.68                                                                                                    | <b>Credit</b><br>293.28<br>293.28           | Balance<br>22.56<br>90.24<br>203.04<br>135.36<br>67.68<br>202.60<br>157.92<br>90.24<br>22.56<br>45.12<br>248.16<br>180.48                                                                                                    | CR<br>CR<br>CR<br>CR<br>CR<br>CR<br>CR<br>CR<br>CR<br>CR<br>CR<br>CR<br>CR<br>C                                                                                                    |

#### Key to Account Details

- Date Date the transaction was recorded
- **Transaction** Transaction Description
- Credit Payments paid to the account
- Debit Charges made to the account
- Balance Account Balance.

#### How to access and update your contact details .

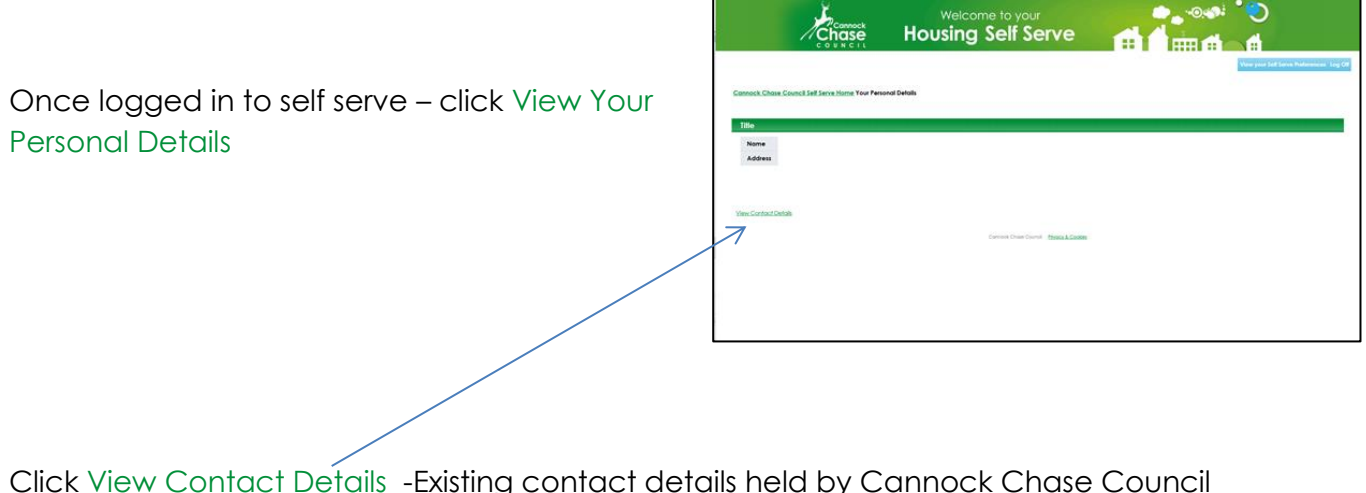

Click <u>View Contact Details</u> -Existing contact details held by Cannock Chase Council will be shown.

#### **Creating New Contact Details**

| /Cha                                  | se Housin         | g Self Serve                     |                     | 4                             |
|---------------------------------------|-------------------|----------------------------------|---------------------|-------------------------------|
| annack Chase Council Sell Serve Horry | n Conlact Defails |                                  |                     | Mana yang Sali Sana Padasanan |
| Contact Details                       | the Orte          | Control Vision                   |                     |                               |
| Telephone number                      | 21/01/2015        | Construction                     | End.Confact - 01543 |                               |
| Greate Contact Detail                 |                   |                                  |                     | Back to Renor: De             |
|                                       |                   | Canvas Dian Contra Manad Califin |                     |                               |
|                                       |                   |                                  |                     |                               |

To create new contact details - click on the - Create Contact Detail

|                  | Cannock<br>Chase | Welcom<br>Housing | ne to your<br>Self Se | rve               | • ©                                      |
|------------------|------------------|-------------------|-----------------------|-------------------|------------------------------------------|
|                  |                  |                   |                       |                   | View your Self Serve Preferences Log Off |
| * Contact Method | Please Select    | * Start Date      | * Contact Value       | [                 |                                          |
| Submit           |                  |                   | Cannock Chase Council | Privacy & Cookles | Cancel                                   |

Contact Method - Select either Telephone Number/E mail Address

Start Date - Can be left blank

Contact Value - Either Telephone No or Email address and SUBMIT

#### Removing out of date contact information

Select the – **End Contact** for the relevant contact and enter an end date (e.g todays date) and SUBMIT